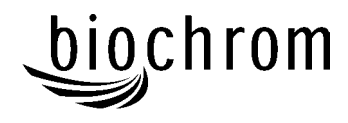

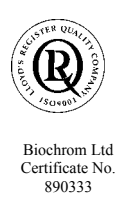

# **Declaration of Conformity**

This is to certify that the Biotrak II Microplate Reader Part number 80-2115-80 / -81 / -82 / -83 [96-well version] Serial number 88000 onwards

manufactured for Biochrom Ltd by its subsidiary Asys Hitech GmbH, Nordstrasse 4, A-5301 Eugendorf, Austria conforms to the requirements of the following Directives - 73/23/EEC & 89/336/EEC

Standards to which conformity is declared

EN 61 010-1: 1993 and A2: 1995 Safety requirements for electrical equipment for measurement, control and laboratory use

EN 50 081-1: 1992 Electromagnetic compatibility - Generic emission standard part 1. Residential, commercial and light industrial environments

EN 50 082-1: 1997 Electromagnetic compatibility - Generic immunity standard part 1. Residential, commercial and light industrial environments

EN 1658: 1996 In Vitro Diagnostics - Requirements for marking

Signed:

Dated: 23<sup>rd</sup> November 2002

David Parr Managing Director **Biochrom Ltd** 

Postal address

Telephone

Telefax

**Biochrom Ltd** 22 Cambridge Science Park Milton Road Cambridge CB4 0FJ England

+44 1223 423723

+44 1223 420164

e mail: enquiries@biochrom.co.uk website: http://www.biochrom.co.uk

Registered in England No: 974213 Registered Office: 22 Cambridge Science Park, Milton Road, Cambridge CB4 4FJ, England.

| CONTENTS<br>Destruction of Conformity                            | 1  |
|------------------------------------------------------------------|----|
| Declaration of Conformity                                        | 1  |
| UNPACKING, POSITIONING AND INSTALLATION                          | 3  |
| Power Requirements                                               | 3  |
| Environmental Requirements                                       | 3  |
| Essential Safety Notes                                           | 4  |
| OPERATION                                                        | 5  |
| Introduction                                                     | 5  |
| Keypad and display                                               | 6  |
| Method Definition                                                | 7  |
| Method Definition: Filters                                       | 7  |
| Method Definition: Layout (for controls and standards)           | 7  |
| Method Definition: Samples                                       | 8  |
| Method Definition: Calculations                                  | 8  |
| Method Definition: Factors                                       | 8  |
| Method Definition: Transformation                                | 8  |
| Method Definition: Thresholds                                    | 9  |
| Method Definition: Validation                                    | 9  |
| Method Definition: Calibration                                   | 9  |
| Method Definition: Printout                                      | 9  |
| Saving Method Definition                                         | 9  |
| Running a method                                                 | 10 |
| Recalling a plate                                                | 10 |
| Uploading and downloading plate data results and assay protocols | 10 |
| Method download, upload, saving and sorting                      | 10 |
| Descriptions of keys:                                            | 11 |
| Method download and storage.                                     | 11 |
| Adding methods                                                   | 11 |
| Plate upload and download                                        | 12 |
| Storing plates on a file                                         | 12 |
| Messages                                                         | 13 |
| Set up                                                           | 13 |
| Printer                                                          | 13 |
| Filters                                                          | 13 |
| Date / Time                                                      | 13 |
| Contrast                                                         | 13 |
| Language                                                         | 13 |
| ACCESSORIES                                                      | 14 |
| MAINTENANCE                                                      | 15 |
| After Sales Support                                              | 15 |
| Fuse Replacement                                                 | 15 |
| Filter Replacement                                               | 16 |
| Cleaning an interference filter                                  | 16 |
| External cleaning                                                | 16 |
| Instrument disinfection                                          | 17 |
| SPECIFICATION AND WARRANTY                                       | 18 |

## **Unpacking, Positioning and Installation**

1. Visually inspect the container for damage, before opening it.

Report any damage immediately to the forwarding agent or to the delivery carrier.

- 2. Place the carton in an upright position and open it.
- 3. Remove the upper cardboard box carefully.

4. Lift the instrument out of the carton and place it on a flat surface, free from dust, vibration and away from direct sunlight.

5. Visually inspect the instrument for loose, bent or broken parts.

Report any damage immediately.

6. Compare the instrument's serial number, attached on the rear panel of the instrument, against the serial number of the instrument on the delivery (shipping) note and packing list.

7. Check the instrument accessories against the delivery (shipping) note and packing list.

8. Please save all packing materials, as they may be required for later transportation.

#### **Power Requirements**

The instrument has a universal power supply that requires no setting for the local voltage. The voltage must be in the range from 85 to 264 V AC, 48 to 400 Hz.

*WARNING:* For safe operation of the equipment it is mandatory that it is connected to a wall socket equipped with a ground (earth) connector.

Ensure, that the voltage supplied to the instrument is correct to this specification and the correct rating and type of fuses fitted.

Fuse Ratings: T 3.5 A

For instructions how to change fuses please refer to chapter 8 of this manual.

#### **Environmental Requirements**

The instrument should be placed on an even surface that is free from dust, solvents and corrosive vapours (50 cm x 35 cm - length x width).

Before the instrument is installed and switched on, it should be left to stand for at least 2 hours, so there is no possibility of condensation causing a damage or malfunction.

### **Please Note:**

- Only use the power cable supplied with the instrument or a power cable with protective earth connection carrying the CE-mark.
- The power outlet the instrument is connected to has to meet the applicable technical safety requirements!
- When the instrument is switched on, part of the instrument initialization process involves the microplate tray coming out and going back in again.

### **Essential Safety Notes**

- If inflammable, toxic or biologically hazardous substances are used when operating the equipment, please observe the instructions and precautions enclosed with such substance.
- Never spill fluids in or on the equipment.
- Wash your hands thoroughly after handling test fluids.
- If equipment has been in contact with hazardous substances, it must be disinfected prior to shipment in accordance with the effective provisions.
- Do not touch the plate during movement of the plate transport (risk of injury).
- This instrument should be serviced by an authorized service person only since it contains live parts.

There are a number of warning labels and symbols on your instrument. These are there to inform you where potential danger exists or particular caution is required. Before commencing installation, please take time to familiarise yourself with these symbols and their meaning.

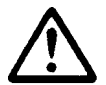

Caution (refer to accompanying documents). Background colour is yellow, symbol and outline are black.

## **OPERATION**

# Introduction

•

Your visible microplate reader is intended for in Vitro Diagnostic use. The software supplied with the reader sets a new benchmark for flexibility, powerful evaluation options and ease of use. Your instrument:

- can save up to 120 methods
  - note that this includes approx. 80 pre-programmed Biotrak assay protocols which can be deleted, if required to free up additional method storage capability for other assay protocols
  - go to <u>www.amershambiosciences.com</u> for information on the range of cell biology assays available
  - measures a wide range of colorimetric end-point assays
- performs kinetic measurements
- evaluates the results with on-board software
- outputs results to a range of printers
- uploads new assay protocols from PC, if required
- can download results directly to spreadsheet via the serial interface for manipulation in Excel and for data storage and archiving
- can save up to 100 sets of plate results; these can be downloaded to PC for archiving if required.

To get the full benefit of the instrument, results have to be downloaded either to printer or to spreadsheet; the instrument is delivered with a serial and parallel cable for connection to PC and printer, respectively.

The optical system consists of a visible lamp, condenser lens, interference filters on a six position filter wheel, an optical fibre bundle to take light to a focusing lens for each of the eight measurement channels and eight silicon photo-detectors with another lens in front of each of these.

The instrument features **digital light control**. The lamp intensity is monitored and controlled so that measurement errors caused by undetected light control problems are prevented. Thus every time a filter and wavelength is changed, a **calibration run** is initiated and the lamp intensity for each wavelength is adjusted to a value that guarantees optimum measurement conditions and the highest resolution. When the first of the calibration runs is done, the light intensity for each wavelength is recorded by the system so that for any subsequent measurements the light intensity can be set to the stored value and a check is only necessary. This output for each channel is known as the 100% value (or zero measurement), and several readings are taken in the centre of each well. When samples are measured, absorbance is calculated relative to the 100% values. The resulting signal is then filtered and displayed. The advantages of digital light control are:

- Prevention of drift out of the optimum operating range, a problem with analogue light control systems
- Detection of lamp failure
- Active filter detection; if the light value is different to the value stored in memory due to a wrongly inserted or defective filter, an error message will be displayed.

In addition to the four filters supplied as standard, a wide range of other filters is available to enhance the capability of the product.

User knowledge of ELISA techniques and microplate handling is assumed.

# Keypad and display

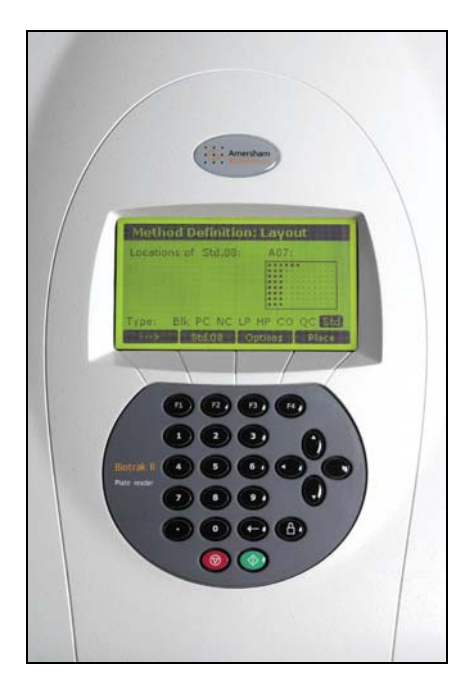

The 240 x 128 pixel high resolution, graphical, liquid crystal display provides the user with set up parameters and experimental results and the keypad is a hard wearing, spill-proof membrane. Navigating around the menu structure is simple:

- 1. press the corresponding number on the keypad to enter the user mode choices or numeric data
- 2. press the soft key on the keypad directly below the corresponding option on the display (F1, F2, F3 and F4) to select that option
- 3. use the four  $\checkmark$   $\checkmark$  cursor keys to navigate around the options when the prompts appear
- 4. use the green enter key to move forward to the next display page
- 5. use the red stop key as an escape mechanism to go back
- 6. incorrect entries can be removed using the  $\leftarrow$  key
- 7. the keypad can be locked when not in use using the lock key (default PIN is 9999). Service engineers can access service functions from here by entry of a specific PIN

Text entry, when required or appropriate, is also easy and described when its use first appears.

The main menu screen is displayed on start up. This and all the other displays are divided into three main sections:

| Biotrak II Reader                                                                                              | • the top line which shows the current topic                        |
|----------------------------------------------------------------------------------------------------|---------------------------------------------------------------------|
| <ul> <li>RUN ATD</li> <li>SELECT Method</li> <li>RECALL Plate</li> <li>DEFINE Method</li> <li>SETUP</li> </ul> | • the main section which serves to present the entry parameters     |
| Start measurement using current method.                                                                        | • the bottom line which indicates the description of the soft-keys. |

In some cases, especially when a graphical content is shown, the top and / or the bottom line are not shown.

| Run    | This option starts a measurement with the last used or defined method.                       |
|--------|----------------------------------------------------------------------------------------------|
| Select | This option selects a pre-defined or previously stored method to use                         |
| Recall | This option recalls previously stored measurement data.                                      |
| Define | This option enables a new method to be defined (Method Definition), either from the          |
|        | beginning or by modification of a previously stored or default method                        |
| Set up | This option enables the basic plate reader parameters, such as printer driver and filter set |
|        | up/calibration, to be <b>set up</b> .                                                        |

# **Method Definition**

### Method Definition: Filters

• Measurement

Use the  $\checkmark$  keys to select the filter to be used for measurement.

• Reference

Use the  $\checkmark$  keys to select the filter to be used as a reference; use "none" for no filter. The reference value, usually 620nm, is subtracted from the measured value to correct for imperfections etc. on the plastic microplate; these can have a great effect on low OD measurements.

• Shake

Press F2 if plate shaking is required before measurement; this is often used if working with cells so they do not settle on bottom of well. Enter the shaking time required in seconds and the degree of shaking. The options are slow / medium / fast / extreme shake and a combination of speed and travel distance; trail and error will identify the most relevant option for your application. Press F4 to accept the entries.

Kinetics

Press F4 if kinetics is required. The assay time is defined from the assay measurement interval and the number of measurements required; note that a measurement is taken at time zero. Press F4 to accept the entries.

Press enter to move to the next method definition box.

### Method Definition: Layout (for controls and standards)

- Press F3 to define default directions (horizontal or vertical) for replicates and samples; horizontal and vertical, respectively, are recommended. Press F4 to accept the entries.
- Press F1 to select the well type required from the options listed at the bottom of the display box. Note that the terms are just names and whatever you want them to be, they are not "tied". For example, LP and HP can be used to substitute for terms T1 and T2 defined in a specific test kit; LP and HP do not <u>have</u> to be used in threshold determinations. This is so that terms used previously by the user are not forgotten.
- Suggested descriptions and typical uses, where appropriate, are given below:

| Blk | Blank            | The absorbance of the blank value(s) are automatically subtracted from the absorbance of the other wells |
|-----|------------------|----------------------------------------------------------------------------------------------------|
| NC  | Negative Control | Use for qualitative / screening tests                                                                    |
| PC  | Positive Control | Use for qualitative / screening tests                                                                    |
| LP  | Low Positive     | Use to see if results are outside pre-defined thresholds                                                 |
| HP  | High Positive    | Use to see if results are outside pre-defined thresholds                                                 |
| CO  | Control          | Use as required                                                                                          |
| QC  | Quality Control  | Use as required                                                                                          |
| ST  | Standards        | Use for quantitative determinations; a maximum of 16 standards can be used                               |
|     |                  |                                                                                                    |

- Press F4 to place the required well type in the plate layout that is shown on the display. Enter replicates by repeat pressing of F4 as appropriate. By alternating between F1 and F4 it is possible to build up the plate as required. You can come back to edit the layout if required. Use ◀ ▶ ▲ ▼ to move around the plate layout if necessary; as you do this you can see what has been assigned to each well
- When ST is selected using F1, ST.01 option appears as F2. After placing these on the layout, press F2 to get ST.02. A total of 16 standards, with replicates, can be built up in this way.
  - When doing standards, note that the concentrations are entered later on.

| Method Definition: Layout    |                 |  |  |
|------------------------------|-----------------|--|--|
| Locations of Blk: D02:Std.03 |                 |  |  |
| A01 A02                      | 00              |  |  |
|                              |                 |  |  |
|                              | •••             |  |  |
| Type: <b>Bik</b> PC NC       | LP HP CO QC Std |  |  |
| >                            | Options Place   |  |  |

Press enter to move to the next method definition box.

### Method Definition: Samples

- Use  $\bullet \bullet \bullet \bullet$  to move around the plate layout if necessary
- Place the first sample (and replicates) using F4, the press F1 to get Smp.02. Use F4 to place the second sample, and repeat as necessary
- Press F2 to fill define all remaining wells as samples (no replicates)

To erase all already defined sample positions press the Backspace (  $\leftarrow$ ) for a few seconds.

Press enter to move to the next method definition box

#### Method Definition: Calculations

Use the  $\checkmark$  to select if an option is required, and  $\land \checkmark$  to move onto the next. Selected options are displayed in sequence when this method definition box is left.

- Factors
- Transformation
- Thresholds
- Validation

Factors and Validations are not used for Biotrak assays.

Press enter to move to the next method definition screen. Depending on the selected options different screens will be shown.

#### Method Definition: Factors

Use this option to enter a constant specific to a particular test, for example to compensate for batch variations if biological materials are being used as part of the assay kit. Thus if the material is less biologically active than it should be, the manufacturer will specify the use of a factor or factors to normalise results to what they should be.

Note that factors entered here are <u>not</u> used as factors, *per se*, in user-defined equations, but that the normalised results <u>are</u> used in such equations.

Press enter to move to the next method definition screen

#### Method Definition: Transformation

Use this option to define a calculation equation to be applied to each well. The equation should be written down first, and is then entered in stages; all typical mathematical functions are available (+/-, sqr, abs, log, log10, x<sup>2</sup>, etc.) and Pow means (power of x).

There are three groups of elements that can be selected by pressing the F1 (Alt) key. The first group contains controls (single and average), the second one operators like +, -, /, etc. and the third one all available mathematical and logical functions.

Use F2 and F3 to select the desired element and F4 to place it

| Method Definition: Transform                                               |   |   |       |
|----------------------------------------------------------------------------|---|---|-------|
| Formula will be applied to each well.<br>X stands for original well value. |   |   |       |
| Y=                                                                         |   |   |       |
| ((X-avg(CO))/(avg(QC)-avg(CO)))*1                                          |   |   |       |
| avg(HP) <mark>avg(CO)</mark> avg(QC) QC                                    |   |   |       |
| Alt                                                                        | < | > | Place |

Press enter to move to the next method definition screen.

#### Method Definition: Thresholds

Use this option to define the threshold limits to determine whether a sample is negative, positive or in the "grey" zone where they should be re-tested. Limits can be defined for the measured abs value (OD), transformed equation or concentration values depending on the test protocol. This option enables results for screening tests to be grouped. The example below shows show thresholds should be entered; a negative result is any OD that is 0.8 or more above that of the positive control whereas a positive result is 0.6 or below that of the positive control. Anything in between these is in the grey zone and should be re-tested.

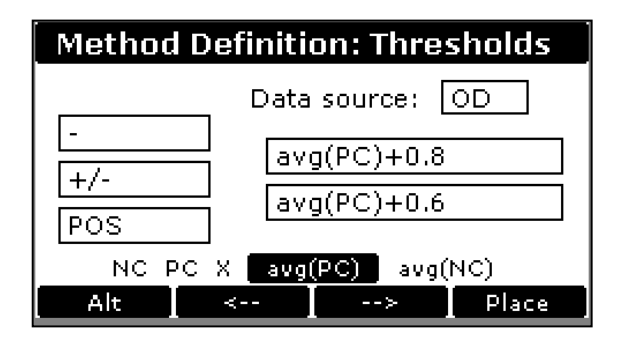

Press enter to move to the next method definition box

#### Method Definition: Validation

Use this option to apply parameters to ensure that the test is valid within the requirements stated by the assay test protocol. If the parameters go outside of the verification limits defined by the test, the results are considered not valid.

Press enter to move to the next method definition box

#### Method Definition: Calibration

Use this option to enter the values of the standards, if they have been selected in the plate layout. (you can go back and edit the plate, if required, using the stop key). Use  $\checkmark$  to move onto the next.

Use F1 as a quick way of entering a serial dilution series.

Units can be defined using the alphanumeric routine.

Select the analysis model for the standard curve using  $\checkmark$ ; Linear regression, Parabolic, Cubic, Point to Point (linear interpolation), Spline, 4-parameter.

Select the y- and x-axis format required for presentation of the results; linear/linear, log/linear, linear/log, log/log.

Press enter to move to the next method definition box

#### Method Definition: Printout

Use this option to define what is to be printed for the results. Use  $\checkmark$   $\checkmark$  to select if the plate layout is required, whether the absorbance / transformed / concentration values are required, whether the thresholds are required (if used) and whether the graphic of the standard curve is required together with statistical calculations.

Press enter to move to the next method definition box

#### Saving Method Definition

The complete method has now been defined.

It can be saved over the top of an existing method (F3) or, more usually, as a new method. Use  $\checkmark$  to locate an empty method slot and F4 to append. Then enter the method name using the alphanumeric function and press enter. This new method is then placed as 1 in the start up box that now appears.

# **Running a method**

This can either be done immediately after defining a method (press 1) or by recalling an existing method (press 2, select using  $\checkmark$  and F4).

Each plate that is run for each method has to have an unique ID. This should be entered; all data is stored in the instrument memory (1 Mb), and can be recalled for analysis at a later date using this ID and the Recall Plate option on the main menu.

To start the measurement press either key 1 (RUN) or 2 (Select a method). The plate carrier will move out now, allowing to load the prepared microplate.

The F3 key allows to select that either the results is printed automatically after the measurement (F3 = Auto) or that the data are stored in the memory only for later printing (F3 = Rec). This can speed up the measurement of a batch of plates significantly.

When less than the maximum number of samples should be processed the number of existing samples can be entered. This will avoid that empty well positions show unwanted results.

When the plate ID has been entered press the RUN or the ENTER key to start the measurement. During reading the screen shows a status message. A soft-key labelled 'STOP' is the only key active during reading and subsequent printing. Up to 100 plate data results can be stored in memory; after this is full, the new results overwrite the first results. To avoid this, results can be downloaded to PC for archiving.

### **Recalling a plate**

Previously run assays are stored using the unique plate ID, and can be recalled from the home page by pressing key 3 and the ID

### Uploading and downloading plate data results and assay protocols

The ability to download plate data results means that such results can be permanently archived in addition to having a print out or download to spreadsheet. New assay protocols can be uploaded into the instrument easily, meaning that they can be prepared away from the laboratory. Note also that when the instrument's storage capacity of 120 methods and 100 plate results is full, these can be downloaded for archiving and removed from the instrument to make space for new ones.

The procedures for doing this are easily achieved using the instrument simulation software on the CD supplied with the instrument, since late data and methods are stored in different files on this.

#### Method download, upload, saving and sorting

Connect the reader and the computer with the serial cable supplied. Locate the folder Reader > Upload / Download on the CD and double click on the file vrsim.exe to load the simulation software:

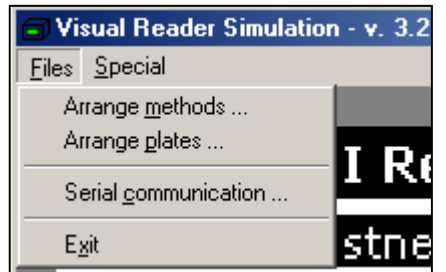

Select the correct COM port (serial port) in the File menu 'Serial communication' Then select 'Arrange methods'.

A new window like the one below will appear.

| Arrange methods            |       |                           | X  |
|----------------------------|-------|---------------------------|----|
| Method Definition Sources  |       | Method Definition Targets |    |
| Download from Instrument   |       | Upload to Instrument      |    |
| <u>R</u> ead from File     |       | <u>W</u> rite to File     |    |
| Include Simulation         |       | Update Simulation         |    |
|                            | -> <  |                           |    |
| Select All Unselect Delete | Close | Select All Unselect Dele  | te |

#### Descriptions of keys:

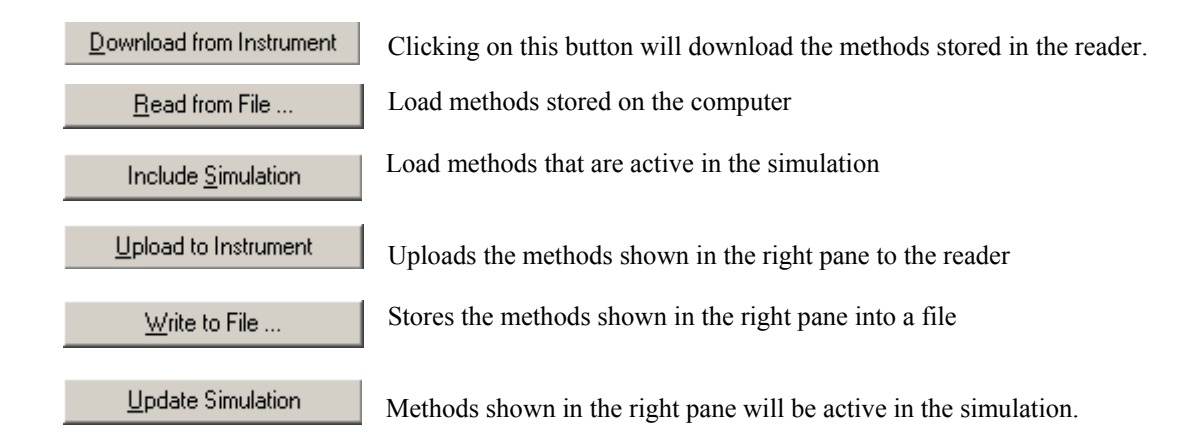

#### Method download and storage.

Click on the button 'Download from Instrument'. A pop-up window will appear which shows the download progress. After the download is finished the methods are shown in the left pane. When you want to store all these methods click on the 'Select all' button, then click on the '-> button to copy the methods into the right pane. Afterwards click on the 'Write to File' button to save the methods into a desired file.

In case one or more methods should not be saved they can be selected by a mouse click and deleted.

#### Adding methods

In order to add methods into the reader memory the existing methods must be downloaded and copied into the right pane first. Then the methods in the left pane should be deleted ('select all' and 'Delete'). Now the new methods can be loaded either from a file are from the simulation. The desired files are copied now into the left pane. As last step click on the 'Upload to Instrument' button to start the upload process.

Note: Uploading methods will override all methods currently stored in the reader memory.

### Plate upload and download

| Arrange plates                                                                                                    |                                                                                                    |                                                                                                    |                    | x |
|----------------------------------------------------------------------------------------------------|----------------------------------------------------------------------------------------------------|----------------------------------------------------------------------------------------------------|--------------------|---|
|                                                                                                    | Sources                                                                                                    |                                                                                                    | Selection only     |   |
|                                                                                                    | <u>D</u> ownload                                                                                                    |                                                                                                    | <u>U</u> pload     | 1 |
|                                                                                                    | <u>R</u> ead file                                                                                                    |                                                                                                    | <u>₩</u> rite file | ] |
| 001. S:         4           002. S:         3           003. S:         44           004. S:         7           005. S:         234           006. S:         99           007. S:         8888           008. S:         4556           009. S:         5           010. S:         89           011. S:         88           012. S:         4567           013. S:         88898           014. S:         88           015. S:         43 | 13.02.03         22:12           13.02.03         22:11           13.02.03         22:09           13.02.03         21:05           13.02.03         16:55           27.01.03         23:27           27.01.03         23:24           27.01.03         21:41           27.01.03         21:35           27.01.03         21:33           27.01.03         21:33           27.01.03         21:25           27.01.03         20:10           27.01.03         20:10           27.01.03         20:10           27.01.03         13:55 | 2562<br>225.4<br>2567<br>222.4<br>testnew<br>222-5<br>222-5<br>222-5<br>222-5<br>222-5<br>222-5<br>222-5<br>222-5<br>222-5<br>222-5<br>222-5<br>222-5<br>222-5<br>222-5 |                    |   |
|                                                                                                    | Select All                                                                                                    | Unselect                                                                                                    | Delete             |   |
|                                                                                                    |                                                                                                    | Close                                                                                                    |                    |   |

For plate up- and download choose ' Arrange plates' from the file menu.

The plate window is showing the following information (from left to the right)

- Sequential number of plates, the newest plate has the number 001
- Code for the data source. S = simulation, R = reader, Fx = file.
- Plate ID
- Data and time of data generation
- Method name

### Storing plates on a file

Connect the reader and computer with the serial cable supplied. Press the download key, the measured data are transferred from the reader to the PC. Select those data who should be saved and click on the 'Write file' key. The screen prompts for a file name, after entering the desired filename click on the 'save' key.

## Messages

Most messages are self-explanatory and relate to use of the instrument.

### Set up

### Printer

Use this option to define which printer is connected to the plate reader; literally dozens of printer drivers are available on the instrument. Press 1 to reveal the generic types and use  $\checkmark \checkmark$  with to select between Compatible, Epson, HP, Other. Use  $\checkmark \checkmark$  to highlight the printer required and press enter so that the options of paper size (A4 or letter using F1), colour or black/white (F2), serial or parallel output (F3) can be selected. Press F4 to complete printer selection.

NOTE: If using a Canon printer, use the Epson FX printer drivers.

#### **Download to Spreadsheet**

Results can be downloaded directly to Excel when the PC has the Spreadsheet Interface Software installed and the two are linked with the serial cable supplied with the instrument; detailed instructions are supplied with the software. Using the spreadsheet, results can be formatted or manipulated as appropriate prior to inclusion in reports or archiving / saving to hard disk.

### Filters

Filters can be easily changed or removed for cleaning; see Maintenance. When this is done they must be calibrated using this option by pressing the F3 or F4 key.

#### Date / Time

Use this option to change the date and time with  $\uparrow$  and the keypad. A choice of am, pm or 24 hour clock is available.

#### Contrast

Use this option to change the contrast of the liquid crystal display using the F1 and F2 keys.

#### Language

Use  $\wedge$   $\checkmark$  to select the language that is used on the displays and print outs.

# ACCESSORIES

| Part Number | Description                     |
|-------------|---------------------------------|
|             |                                 |
| 80-2112-79  | Hewlett Packard DeskJet printer |
| enquire     | Biotrak II washer               |
|             |                                 |
| 80-2115-90  | 405 nm filter                   |
| 80-2115-91  | 450 nm filter                   |
| 80-2115-92  | 492 nm filter                   |
| 80-2115-93  | 562 nm filter                   |
| 80-2115-94  | 590 nm filter                   |
| 80-2115-95  | 595 nm filter                   |
| 80-2115-96  | 620 nm filter                   |
| 80-2115-97  | 665 nm filter                   |
| 80-2115-98  | 750 nm filter                   |

# MAINTENANCE

## **After Sales Support**

We supply support agreements that help you to fulfil the demands of regulatory guidelines concerning GLP/GMT.

- Calibration, certification using filters traceable to international standards
- Certificated engineers and calibrated test equipment
- Approved to ISO 9001 standard

Choice of agreement apart from break down coverage can include

- Preventative maintenance
- Certification

Observe all necessary precautions if dealing with hazardous samples or solvents

User maintenance is restricted to changing the filters and mains fuses. For any other maintenance operation or rectification contact your local supplier.

## **Fuse Replacement**

The following steps must be performed to replace the fuse, which is located above the power cable connection, in the rear panel of the instrument.

# WARNING

Before replacing fuses, disconnect the power cord. To avoid risk of fire, replace fuses only with same type and rating

- 1. Switch off the instrument and unplug the power cord.
- 2. Open the plastic cover of the fuse compartment, by inserting a screw driver into the slot at the left side of the cover and pushing the cover out.
- 3. Pull the fuse holder away from the instrument.
- 4. Replace the fuses only with the same type and rating.
- Ensure that the fuses have the correct rating: **T 3.5 Amp** (slow blow type)
- 5. Replace the fuse holder.
- 6. Reconnect the power cord and switch the instrument on

WARNING: If the fuse continues to blow, please call for service.

# **Filter Replacement**

The instrument is supplied with a filter wheel that contains up to 6 changeable filters. To replace one or more of these filters, please perform the following procedure:

- 1. Switch off the instrument.
- 2. Remove the holding screw of the filter compartment cover which you can find at the right side of the instrument. Remove the filter compartment cover.
- 3. Rotate the filter wheel, until the required filter or filter position is at the front. The filter position one is marked with a yellow sticker. Filter position two is located *above* the filter one.
- 4. Pull the filter that is to be changed out of the filter wheel.
- 5. Carefully insert the 'new' filter in to the filter wheel

| 6. CAUT                                          | <b>O</b> N:                        |
|--------------------------------------------------|------------------------------------|
| Carefully hold the filter only by the edges to a | void any finger prints on filters. |

- 6. Close the filter compartment cover.
- 7. Switch the instrument on.
- 8. After changing a filter a calibration run, where the lamp intensity is for each wavelength is adjusted to a value that guarantees optimum measurement conditions and the highest resolution, is performed.

### Cleaning an interference filter

If an interference filter is dirty it needs to cleaned. For the cleaning procedure you need low-lint cotton-tipped swabs and a lens cleaning solution or reagent-grade isopropyl alcohol.

First blow off dust and dirt with pressurised gas. Apply a few drops of the cleaner on both sides of the filter and wipe-off the dirt with the cotton swabs. Allow the cleaner to evaporate and then visually check the filter surface for streaks or spots. If there are any repeat the procedure.

When streaks or spots are visible which cannot be removed by the procedure as described above most probably they are inside the filter. In such a case the filter must be replaced.

#### Note:

Interference filters do have a limited lifetime of a few years, depending on the humidity and ambient temperature. Under tropical conditions a filter may get unusable within less than two years.

### **External cleaning**

This instrument is a precision instrument and requires regular cleaning to ensure the continued precision.

#### Liquid Spills

If any liquid is spilled in the instrument, it should be IMMEDIATELY removed so that the liquid does not run in to the Optical System and causes a loss of accuracy.

#### Regular cleaning

The housing of the instrument should be cleaned regularly with a mild household cleaning agent.

#### Warning: Do not use aggressive solutions

# **Instrument disinfection**

All parts of the instrument that come into contact with patient sera or positive controls must be treated as potentially infectious.

It is therefore very important that the instrument is thoroughly disinfected before it is removed from the laboratory or any servicing is performed on it.

#### Disinfection Procedure

If the laboratory has no specific disinfection procedure, the following procedure should be used to disinfect the instrument. The instrument should be disinfected using a suitable disinfection solution.

- 1. Disconnect the instrument from the mains power supply.
- 2. Disconnect the instrument from the computer.
- 3. Carefully wipe all the outside surfaces of the instrument and the plate support area with a wad of cotton wool that has been soaked in the disinfection solution.
- Ensure that disposable gloves are worn.
- 4. Place the instrument in to a large plastic bag.
- 5. Place a wad of cotton wool that has been soaked in the disinfection solution in to the plastic bag. *Ensure that the wad is not touching the instrument.*
- 6. Close and seal the plastic bag.
- 7. Leave the instrument to stand in the plastic bag for at least 24 hours.
- 8. After the standing time, remove the instrument from the plastic bag and wipe all the outside surfaces of the instrument and the plate support area with a wad of cotton wool which has been soaked in a 50% Alcohol solution.
- 9. Repeat the disinfection procedure on any accessories which are also being moved or returned.

# SPECIFICATION AND WARRANTY

| Wavelength range:      | 400 - 800 nm.                                               |
|------------------------|-------------------------------------------------------------|
| Filters:               | Dielectric interference filters. Filter wheel for up to six |
|                        | filters. 405, 450, 492 and 620 nm supplied as standard      |
| Photometric method:    | Multi channel, optical system with self calibration and     |
|                        | digital light control                                       |
| Light source:          | Tungsten Halogen, expected life time 10 million readings    |
| Photodetector:         | Multiple silicon photodiodes                                |
| Resolution:            | 0.001 OD.                                                   |
| Measurement range:     | 0.000 – 4.000 OD                                            |
| Accuracy:              | +/- 1.0% (0 – 2.0 OD)                                       |
| Repeatability:         | +/- 0.5% (0 – 2.5 OD)                                       |
| Reading speed:         | Single wavelength: 5 secs                                   |
| Digital output:        | RS 232 bi-directional and Centronics parallel               |
| Dimensions and weight: | 44 x 29 x 23 cm (W x D x H), 10 kg                          |
| Power requirements:    | 90 - 250 V, 47 - 63 Hz (autosensing), 80VA                  |

Specifications are measured at a constant ambient temperature and are typical of a production unit. As part of our policy of continuous development, we reserve the right to alter specifications without notice.

#### Warranty

Your supplier guarantees that the product supplied has been thoroughly tested to ensure that it meets its published specification. The warranty included in the conditions of supply is valid for 12 months only if the product has been used according to the instructions supplied. They can accept no liability for loss or damage, however caused, arising from the faulty or incorrect use of this product.